# ภาคผนวก ก คู่มือการติดตั้งระบบสารสนเทศเพื่อการจัดการห้องสมุดคณะวิทยาการจัดการ สถาบันราชภัฏเชียงราย

การติดตั้งระบบสารสนเทศเพื่อการจัดการห้องสมุดคณะวิทยาการจัดการ สถาบันราชภัฏ เชียงรายจะมีส่วนประกอบที่จำเป็นในการติดตั้งเพื่อใช้งานกือ

- 1. CRUFLBizFonts ซึ่งเป็นซอฟต์แวร์ที่ใช้ในการจัดการเรื่องของบาร์โก้ด
- 2. ฟอนต์ IDAutomationSC128M เป็นฟอนต์ของบาร์ โค้ค
- 3. โปรแกรม Seagate Crystal Report 8.0
- 4. โปรแกรม Microsoft SQL Server 2000

การติดตั้งระบบสารสนเทศเพื่อการจัดการห้องสมุดคณะวิทยาการจัดการ สถาบันราชภัฏ เชียงราย สามารถทำตามขั้นตอนดังนี้

### การติดตั้งโปรแกรม CRUFLBizFonts

1. ทำการติดตั้งโปรแกรม CRUFLBizFonts โดยการเลือกคับเบิลกลิกที่ไอกอนของ

CRUFLBizFonts แล้วจะปรากฎหน้าจอคังรูป ก.1

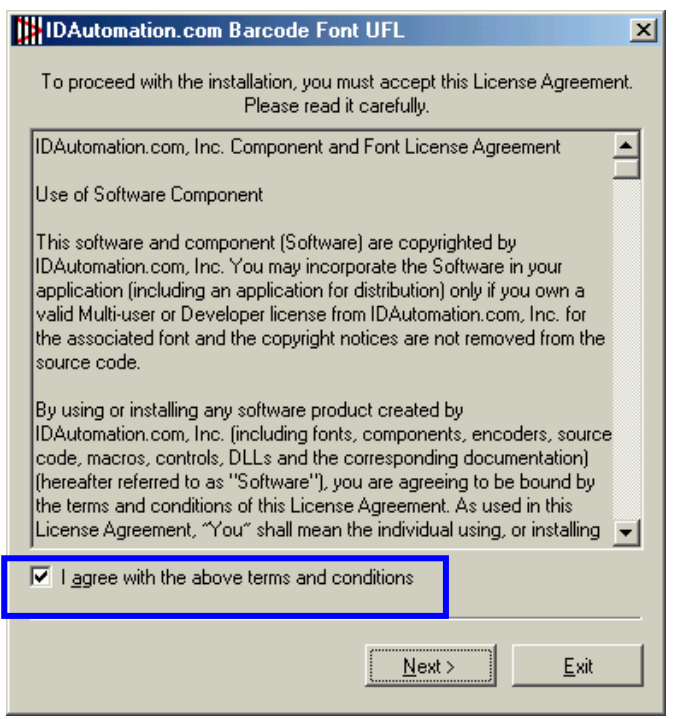

รูป **ก.1** หน้าจอการยอมรับการติดตั้ง

- 2. ให้กลิกเลือกที่ I agree with the above terms and conditions แล้วกลิกปุ่ม Next เพื่อทำการติดตั้ง
- 3. ขั้นตอนต่อไปจะเป็นการเลือกที่เก็บของโปรแกรม โดยจะแสดงได้ดังรูป ก.2

| D | DAutomation.com Barcode Font UFL                   | ×              |  |  |
|---|----------------------------------------------------|----------------|--|--|
|   | C:\Program Files\IDAutomation.com Barcode Font UFL |                |  |  |
|   | Required: 1680 K<br>Available: 1734724 K           | <u>B</u> rowse |  |  |
|   | < <u>P</u> rev                                     | <u> </u>       |  |  |

ร**ูป ก.2** เลือกที่เก็บของโปรแกรม

4. คลิกปุ่ม Start เพื่อเริ่มทำการติดตั้งโปรแกรม ดังแสดงในรูป ก.3

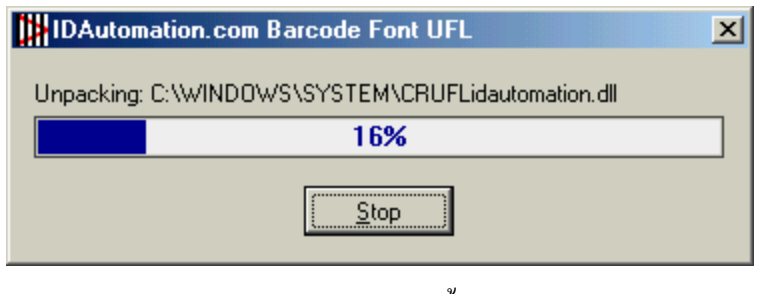

ร**ูป ก.3** สถานะการติดตั้งโปรแกรม

5. เมื่อทำการติดตั้งเรียบร้อยจะแสดงหน้าจอดังรูป ก.4 แล้วคลิกปุ่ม OK เพื่อจบการติดตั้ง

| IDAutomation.com Barcode Font UFL       | × |
|-----------------------------------------|---|
| Installation was completed successfully |   |
| 100%                                    |   |
|                                         |   |

**รูป ก.4** การติดตั้งโปรแกรมเสร็จสมบูรณ์

### การติดตั้งฟอนต์บาร์โค้ด

กลิก Start→ Settings→Control Panel แล้วเลือก Fonts แล้วจะปรากฏหน้าจอของ

Fonts ดังรูป ก.5 แล้วเลือก File→Install New Fonts

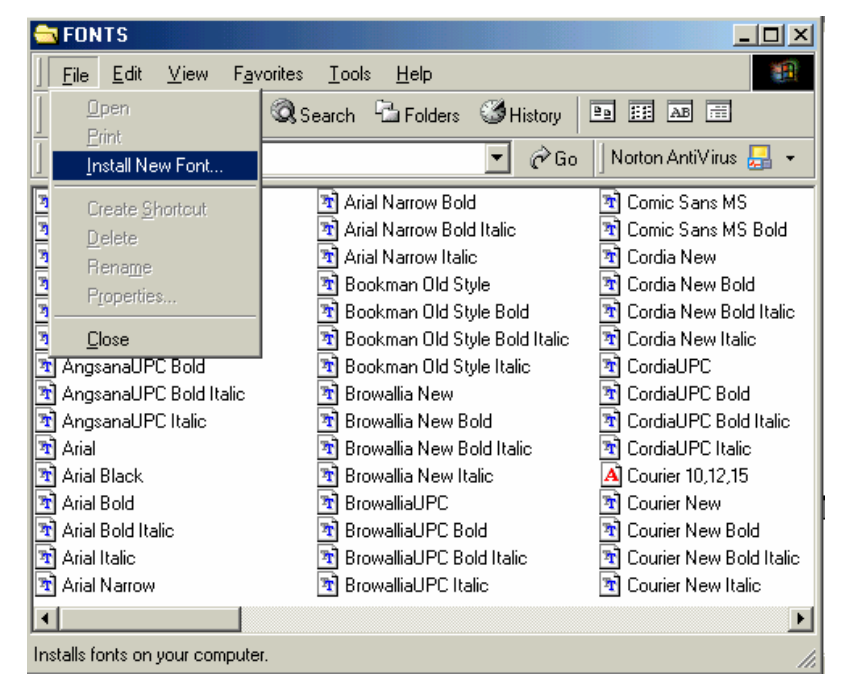

ร**ูป ก.5** หน้าต่างฟอนต์

 เมื่อเลือกแล้วโปรแกรมจะปรากฏหน้าจอให้เลือกฟอนต์ที่จะติดตั้งใหม่ โดยให้เลือก ใดร์ฟที่เก็บฟอนต์ แล้วเลือกฟอนต์ IDAutomation SC128M(True Type) ดังรูป ก.6

| 👷 Add Fonts                                     | ×                                  |
|-------------------------------------------------|------------------------------------|
| List of fonts:<br>IDAutomationSC128M (TrueType) | OK<br>Cancel                       |
| Y                                               | <u>S</u> elect All<br><u>H</u> elp |
| Folgers:<br>d:\ Drives:                         | Network                            |

ร**ูป ก.6** เถือกฟอนต์ที่ต้องการติดตั้ง

## การติดตั้งฐานข้อมูลห้องสมุด

- 1. ทำการกัดลอกแฟ้มข้อมูลชื่อ Data ลงในฮาร์ดดิสก์ก่อนที่จะทำการติดตั้ง
- คลิก Start→Programs→Microsoft SQL Server→ Enterprise Manager แล้วจะปรากฏหน้าจอ ดังรูป ก.7

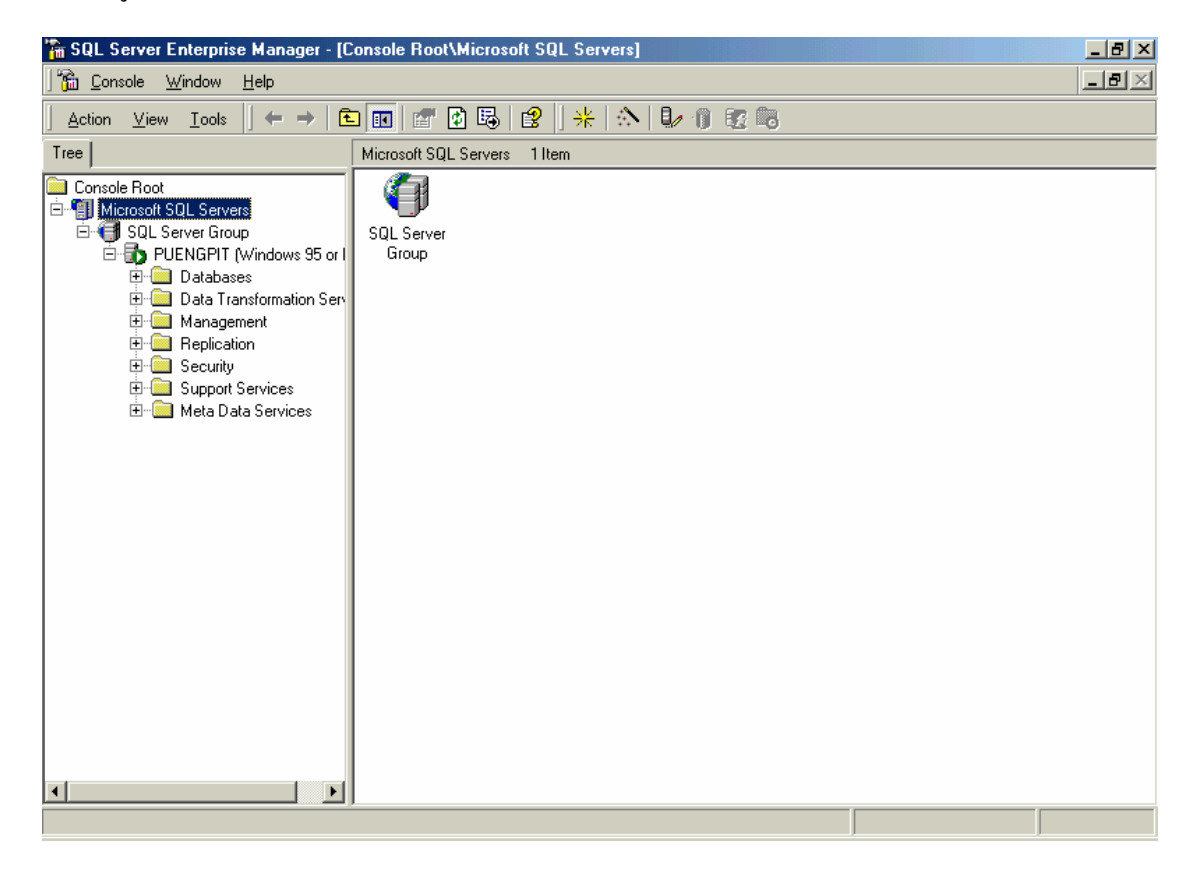

รูป ก.7 หน้าต่าง Enterprise Manager ของ SQL Server 2000

3. คลิกขวาที่คำว่า Database และเลือก New Database ดังรูป ก.8

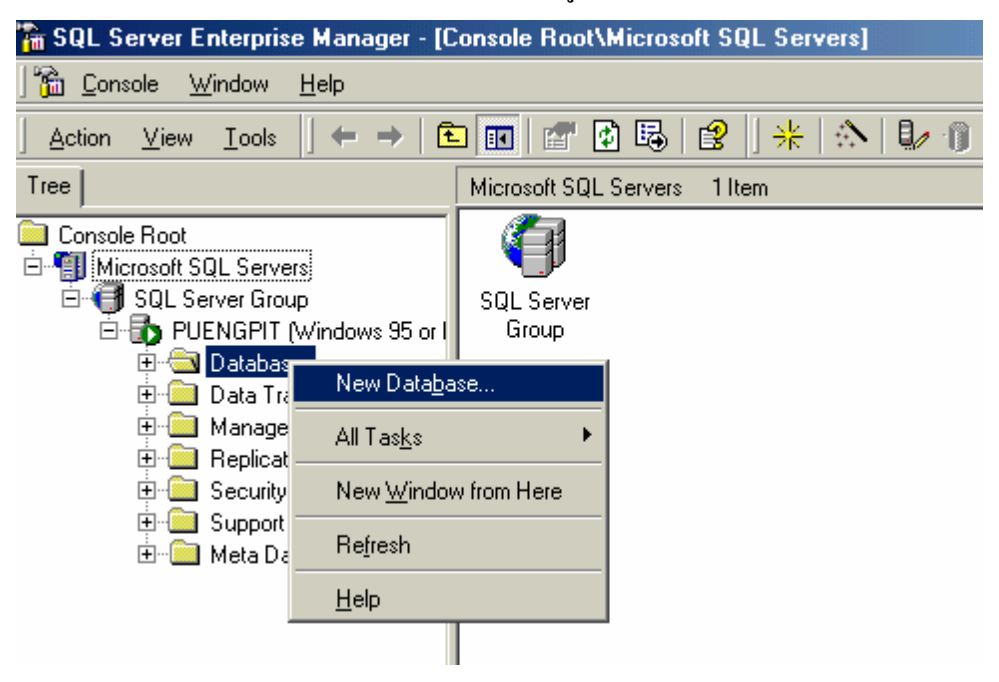

#### **รูป ก.8** การสร้างฐานข้อมูลใหม่

4. ตั้งชื่อฐานข้อมูลว่า ISLibrary แล้วคลิกปุ่ม OK ดังรูปที่ ก.9

| Database Properties - ISLibrary    |                  | ×             |
|------------------------------------|------------------|---------------|
| General Data Files Transaction Log |                  |               |
| Name: ISLibrary                    |                  |               |
| Database                           |                  |               |
| Status:                            | (Unknown)        | สื่อสามม้อมอ  |
| Owner:                             | (Unknown)        | มอมี เหกอที่ย |
| Date created:                      | (Unknown)        |               |
| Size:                              | (Unknown)        |               |
| Space available:                   | (Unknown)        |               |
| Number of users:                   | (Unknown)        |               |
| Backup                             |                  |               |
| Last database backup:              | None             |               |
| Last transaction log backup:       | None             |               |
| Maintenance                        |                  |               |
| Maintenance plan:                  | None             |               |
| Collation name:                    | (Server default) | <b>•</b>      |
|                                    |                  |               |
|                                    |                  |               |
|                                    |                  |               |
|                                    |                  |               |
|                                    | OK               | Cancel Help   |

ร**ูป ก.9** ตั้งชื่อฐานข้อมูล

 เมื่อตั้งชื่อฐานข้อมูลเรียบร้อยแล้ว จะ ได้ฐานข้อมูลชื่อ ISLibrary ให้ทำการคลิกขวาที่ชื่อ ฐานข้อมูลแล้วเลือก All Tasks→ Restore Database ดังรูป ก.10

| Console Root           Image: Console Root           Image: Console Root |                                    |             |                                         | 60                                            |                   |
|----------------------------------------------------------------------------------------------------|------------------------------------|-------------|-----------------------------------------|-----------------------------------------------|-------------------|
| E 🗐 SQL Server Group                                                                                                    | /indows 95 or I                    | Diagrams    | Tables                                  | Views                                         | Storec<br>Procedu |
| ⊡ ··⊡ Database:<br>⊡ ··· U ISLibr<br>⊕ ··· U maste                                                                                                    | New Data <u>b</u>                  | ase         |                                         | Ser Defined                                   |                   |
| t⊒⊷ U model<br>t⊒⊷ U msdb<br>t⊒⊷ U North                                                                                                    | <u>N</u> ew<br>All Tas <u>k</u> s  | •           | IData Tunes                             | Eunctions                                     |                   |
| i⊞… 🔰 pubs<br>i⊞… 🚺 tempo<br>i⊞… 🚺 Data Tran                                                                                                    | ⊻iew<br>New <u>W</u> indo          | w from Here | Export Data<br>Maintenance <u>P</u> lan |                                               |                   |
| ⊕ ⊡ Managem<br>⊕ ⊡ Replicatio                                                                                                    | <u>D</u> elete<br>Re <u>f</u> resh |             | <u>G</u> enerate<br><u>B</u> ackup D    | SQL Script<br>atabase                         |                   |
| ⊞⊶ <mark>—</mark> Security<br>⊕⊶ <mark>—</mark> Support S                                                                                                    | Export <u>L</u> ist                |             | <u>R</u> estore D                       | atabase                                       |                   |
| 土 🖳 Meta Data                                                                                                    | Help                               | :           | Detac <u>h</u> D                        | tabase<br>atabase                             |                   |
|                                                                                                    |                                    |             | Copy Sub:<br>View Rep                   | ne<br>scription Databas<br>lication Conflicts | se                |

รูป ก.10 การ Restore Database

6. เมื่อเลือกแล้วจะปรากฏหน้าจอดังรูปที่ ก.11 ให้เลือกที่ From Device แล้วเลือกที่ Select

| Devices | Restore database                                              |
|---------|---------------------------------------------------------------|
|         | General Options                                               |
|         | Eestore as database: ISLibrary                                |
|         | Restore: O Database O Eilegroups or files From device         |
|         | Parameters                                                    |
|         | De <u>v</u> ices:                                             |
|         | Backup number: 1 View Contents                                |
|         | Restore backup set                                            |
|         | Database - complete                                           |
|         | C Database - differential                                     |
|         | C File or filegroup                                           |
|         | Read backup set information and add to backup <u>h</u> istory |
|         |                                                               |
|         | OK Cancel Help                                                |

ร**ูป ก.11** เลือกอุปกรณ์ที่เก็บฐานข้อมูล

7. คลิกปุ่ม Add ดังรูป ก.12

| Choose Restore D            | evices                                                                     | ×                   |
|-----------------------------|----------------------------------------------------------------------------|---------------------|
|                             | hen the backup is restored, SQL Server will attempt<br>vices listed below. | to restore from the |
| Backup set:                 | (Unknown)                                                                  |                     |
| Restore <u>f</u> rom:       | • Disk C Lape                                                              |                     |
|                             | Device name                                                                | <u>A</u> dd         |
|                             |                                                                            | Edit                |
|                             |                                                                            | <u>B</u> emove      |
|                             |                                                                            | Re <u>m</u> ove All |
| Media verification o        | ption                                                                      |                     |
| □ <u>O</u> nly restore from | m media with the following name:                                           |                     |
| Media <u>n</u> ame:         |                                                                            | —                   |
|                             | ,                                                                          |                     |
|                             | OK                                                                         | Cancel              |

ร**ูป ก.12** การเพิ่มข้อมูลที่ต้องการ Restore

8. เมื่อกลิก Add แล้วจะปรากฏหน้าจอเพื่อให้เลือกแฟ้มข้อมูลที่ต้องการนำมาใช้งาน คังรูป ก.13

| Choose R        | estore Destination                                                                                                    |
|-----------------|----------------------------------------------------------------------------------------------------|
|                 | Select the file name or backup device to use for the restore<br>operation. Backup devices can be created for files that you<br>use frequently. |
| • Eile na       |                                                                                                    |
|                 | D:\                                                                                                    |
| O <u>B</u> acku | ip device:                                                                                                    |
|                 |                                                                                                    |
|                 |                                                                                                    |
|                 | OK Cancel                                                                                                    |

**รูป ก.13** เลือกที่เกีบของแฟ้มข้อมูลที่ต้องการนำมาใช้งาน

 คลิกเลือกที่ปุ่ม ... เพื่อเลือกแฟ้มข้อมูลที่จะนำมา Restore โดยเลือกแฟ้มข้อมูลชื่อ Data ดัง รูป ก.14

| Backup Device Locat                                                                                                    | ion - PUENGPIT                                                                                       |    | ×      |
|----------------------------------------------------------------------------------------------------|----------------------------------------------------------------------------------------------------|----|--------|
| <ul> <li>IS_Docume</li> <li>IS_PIT</li> <li>IS_PIT</li> <li>IS_birary_N</li> <li>ISLibrary_N</li> <li>ISLibrary_222</li> <li>New Folder</li> <li>Recycled</li> <li>Snood</li> <li>UserPicture</li> <li>รูปสวมทิพย์</li> <li>รูปสวมทิพย์</li> <li>รูปสวมทิพย์</li> <li>รูปสวมทิพย์</li> <li>รูปสวมทิพย์</li> <li>CRUFLBizF</li> <li>Ercp4setup.e</li> <li>Ifastun.ffa</li> </ul> | ent<br>2-47<br>ว่ากางb2-46<br>เว็นารีสอร์ท<br>มพิวเตอร์ธุรกิจ 11-2-4<br>เอ8-3-47<br>Fonts.exe<br>exe | 7  |        |
| <u>F</u> ile name:                                                                                                    | Data                                                                                                 |    |        |
| Selected file:                                                                                                    | D:\Data                                                                                              |    |        |
|                                                                                                    |                                                                                                    | ОК | Cancel |

ร**ูป ก.14** เลือกชื่อแฟ้มข้อมูลที่ต้องการจะนำมา Restore

10. กลิกปุ่ม OK จนกลับไปยังหน้าจอเดิม แล้วเลือก Option โดยกลิกเลือกที่ตัวเลือกดังรูป ก.15

| Restore database                          |                             | ×                      |
|-------------------------------------------|-----------------------------|------------------------|
| General Options                           |                             |                        |
| Eject tapes (if any) after restoring each | n backup                    |                        |
| Prompt before restoring each backup       | _                           |                        |
| Force restore over existing database      |                             |                        |
| Re <u>s</u> tore database files as:       |                             | Read from media        |
| Logical file name                         | Move to physical file r     | name                   |
|                                           |                             |                        |
|                                           |                             |                        |
|                                           |                             |                        |
|                                           |                             |                        |
|                                           |                             |                        |
| Recovery completion state                 |                             |                        |
| Leave database operational. No a          | dditional transaction log   | gs can be restored.    |
| C Leave database nonoperational b         | ut able to restore addition | onal transaction logs. |
| C Leave database read-only and abl        | le to restore additional t  | ransaction logs.       |
| Undo file: C:\Program Files\M             | Microsoft SQL Server\N      | ASSQL\BACKUP\UN        |
|                                           |                             |                        |
|                                           | ОК                          | Cancel Help            |

ร**ูป ก.15** หน้าจอเลือก Option เพื่อ Restore Database

11. เลือกปุ่ม OK แล้วโปรแกรมจะทำการติดตั้งฐานข้อมูลให้

#### การจัดการ ODBC

 กลิก Start→Settings→Control Panel แล้วเลือก ODBC Data Sources (32 bit) แล้วจะปรากฏ หน้าจอดังรูป ก.16

| 🕙 ODBC D                                                          | ata Source A                                   | dministrator                                                                         |                                          |                               |                                                     | ? × |
|-------------------------------------------------------------------|------------------------------------------------|--------------------------------------------------------------------------------------|------------------------------------------|-------------------------------|-----------------------------------------------------|-----|
| User DSN<br><u>S</u> ystem D                                      | System DSN                                     | Fle DSN Driver                                                                       | s   Tracing                              | Connecti                      | on Pooling   Abou                                   | E   |
| Name<br>CROR8<br>CRSS<br>CRXML <sup>1</sup><br>ISData<br>Xtreme S | <mark>√36</mark><br>√36<br>Sample Databas      | Driver<br>CR Oracle8 v3<br>SQL Server<br>CR XML v3.6<br>SQL Server<br>Microsoft Acce | .6<br>:ss Driver (*.n                    | ndb)                          | A <u>d</u> d<br><u>R</u> emove<br><u>C</u> onfigure |     |
| <b></b>                                                           | An ODBC Sys<br>the indicated<br>on this machir | tem data source s<br>data provider. A t<br>ne, including NT s                        | tores informa<br>System data<br>ervices. | ition about l<br>source is vi | how to connect to<br>isible to all users            |     |
|                                                                   |                                                | ОК                                                                                   | Cancel                                   | <u>Appl</u>                   | y Help                                              |     |

#### **รูป ก.16** การกำหนดค่า ODBC

2. เลือกส่วนของ System DSN และคลิกปุ่ม Add จะปรากฏหน้าจอดังรูป ก.17

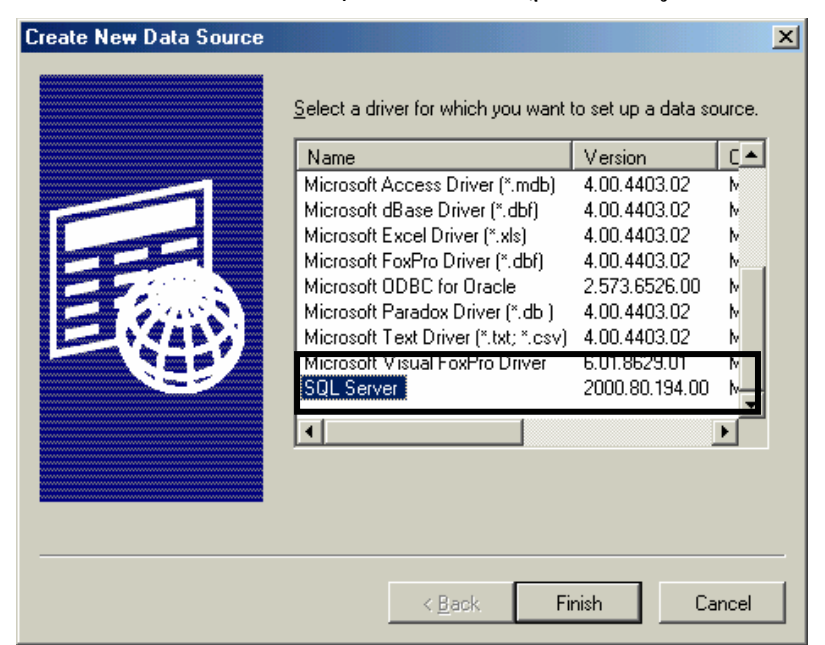

รูป ก.17 การเลือก Driver สำหรับการสร้าง ODBC

2. เลือก Driver เป็น SQL Server แล้วกดปุ่ม Finish แล้วจะปรากฏหน้าจอดังรูป ก.18

| Create a New Data Sou                                                                                                    | rce to SQL Server                                                                                                    |
|----------------------------------------------------------------------------------------------------|----------------------------------------------------------------------------------------------------|
| Selact a dirver with<br>internet Access<br>out db ase if<br>internet Former<br>Protocol Former<br>Protocol Former<br>Pro | This wizard will help you create an ODBC data source that you can use to connect to SQL Server.<br>What name do you want to use to refer to the data source?<br>Name: ISData<br>How do you want to describe the data source?<br>Description:<br>Which SGL Server do you want to connect to?<br>Server: Puengpit |
|                                                                                                    | Finish <u>N</u> ext > Cancel Help                                                                                                    |

ร**ูป ก.18** กำหนดชื่อ Data Source และเลือกชื่อของ Server

 ให้กำหนดชื่อของ Data Source เป็น ISData และใส่ชื่อเซิร์ฟเวอร์เป็นชื่อของคอมพิวเตอร์เครื่อง ที่ต้องการติดตั้ง (Computer Name) จากนั้นคลิกปุ่ม Next แล้วจะปรากฏหน้าจอดังรูป ก.19

| Microsoft SQL Server D                                                                                                    | SN Configuration                                               |
|----------------------------------------------------------------------------------------------------|----------------------------------------------------------------|
| Selact a dirver two<br>me<br>off 48 ase 1<br>off 48 ase 1<br>off 48 a | How should SQL Server verify the authenticity of the login ID? |
|                                                                                                    | Login ID: Puengpit Password: < <u>B</u> ack Next > Cancel Help |

ร**ูป ก.19** ใส่ชื่อผู้ใช้และรหัสผ่านที่ได้กำหนดไว้กับ SQL Server

 เลือก Login ของ SQL Server แล้วใส่ Login ID เป็น Puengpit และ Password เป็นช่องว่าง แล้ว คลิกปุ่ม Next แล้วจะปรากฏหน้าจอดังรูป ก.20 ให้เลือกชื่อฐานข้อมูลเป็น ISLibrary

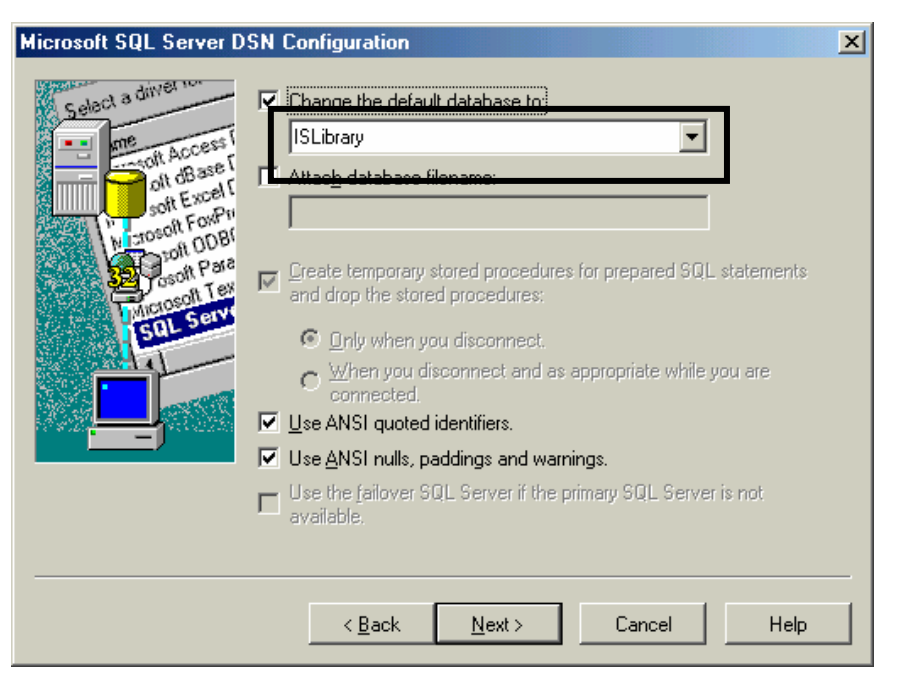

**รูป ก.20** เลือกฐานข้อมูล

- 5. คลิกปุ่ม Next แล้วกคปุ่ม Finish เพื่อเสร็จสิ้นการกำหนดค่าของ ODBC
- 6. โปรแกรมจะปรากฏหน้าจอรายละเอียดของการติดตั้ง ดังรูป ก.21 ให้เลือก OK เพื่อจบการ
  - ทำงาน

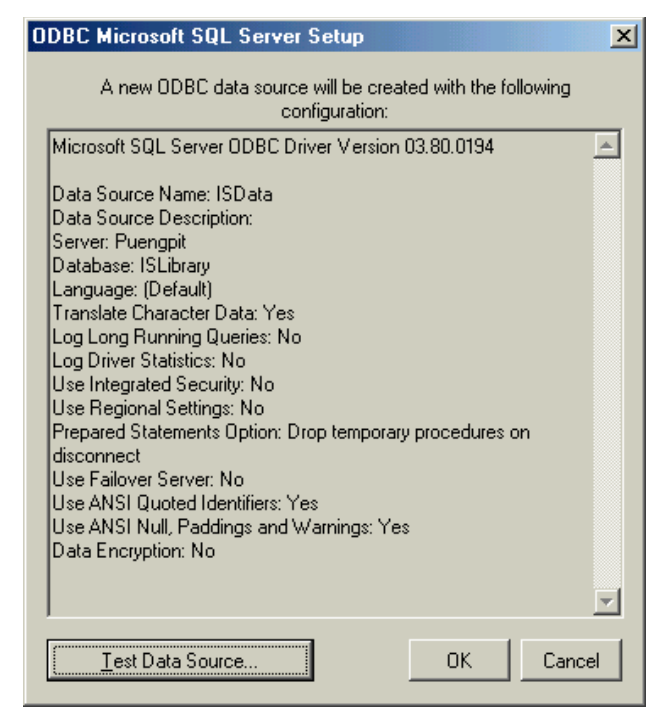

รูป ก.21 หน้าจอแสดงรายละเอียดของการกำหนดค่า ODBC

# การติดตั้งระบบสารสนเทศเพื่อการจัดการ

- 1. คลิกเลือก Start→Run แล้วเลือกโปรแกรม Setup.Exe จากไคร์ฟซีดีรอม แล้วคลิกปุ่ม OK
- 2. เมื่อคลิกปุ่ม OK แล้วโปรแกรมจะเริ่มเข้าสู่หน้าจอการติดตั้ง โดยจะปรากฏดังรูป ก.22

| 🛃 ระบบสารสนเท                               | เศเพื่อการจัดการห้องสมุดกณะวิทยาการจัดการ สถาบันราชภัฏเชียงราย Selup                                                                                                    | × |
|---------------------------------------------|----------------------------------------------------------------------------------------------------|---|
| Setup cannot<br>Before proce<br>be running. | Velcome to the<br>ะบบสารสนเทศเพื่อการจัดการห้องสมุดคณะวิทยาการจัดการ<br>สถาบันราชภัฏเชียงราย installation program.<br>: install system files or update shared files if they are in use.<br>eding, we recommend that you close any applications you may |   |
|                                             | OK E <u>x</u> it Setup                                                                                                    |   |
|                                             | ร <b>ูป ก.22</b> การเข้าสู่การติดตั้งระบบ                                                                                                    |   |

คลิกปุ่ม OK แล้วจะปรากฎหน้าจอดังรูป ก.23

| 🛃 ระบบสารสนเทศเพื่อการจัดการห้องสมุดคณะวิทยาการจัดการ ส                                                                      | ถาบันราชภัฏเชียงราย Setup 🗙            |
|----------------------------------------------------------------------------------------------------|----------------------------------------|
| Begin the installation by clicking the button below.                                                                         |                                        |
| Click this button to install<br>ระบบสารสนเทศเพื่อการจัดการห้องสมุดคณะวัทยา<br>สถาบันราชภัฏเชียงราย software to the specified | าการจัดการ<br>I destination directory. |
| C:\Program Files\Project1\                                                                                                   | Change Directory                       |
| ·                                                                                                    |                                        |
| E <u>x</u> it Setup                                                                                                    |                                        |

**รูป ก.23** หน้าจอการเลือกที่เก็บของโปรแกรม

- 4. ถ้าต้องการเปลี่ยนที่เก็บคลิกปุ่ม "Change Directory" แล้วคลิกที่ปุ่มเพื่อติดตั้ง
- 5. โปรแกรมจะทำการสร้างกลุ่มของระบบ คังรูป ก.24

| 🛃 ระบบสารสนเทศเพื่อการจัดการท้องสมุดคณะวิทยาการจัดการ 🗙                                                                                                  |
|----------------------------------------------------------------------------------------------------|
| Setup will add items to the group shown in the Program Group box.<br>You can enter a new group name or select one from the Existing<br>Groups list.      |
| Program Group:                                                                                                    |
| ระบบห้องสมุด                                                                                                    |
| Existing Groups:                                                                                                    |
| Microsoft Office Tools Microsoft SQL Server Microsoft Visual Studio 6.0 Microsoft Web Publishing Norton AntiVirus StartUp ThaiSoftware Enterprise WinZip |
| ระบบห้องสมุด                                                                                                    |
|                                                                                                    |
|                                                                                                    |
| <u>Continue</u> Cancel                                                                                                    |

ร**ูป ก.24** หน้าจอแสดงการสร้างกลุ่มของโปรแกรม

- 6. เมื่อกลิกปุ่ม "Continue" โปรแกรมจะเริ่มทำการติดตั้ง โดยแสดงสถานะของการติดตั้ง ดังรูป
  - ก.25

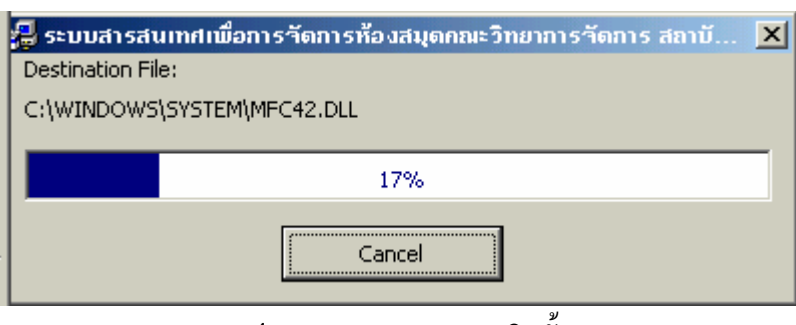

ร**ูป ก.25** สถานะของการติดตั้ง

7. เมื่อทำการติดตั้งโปรแกรมเรียบร้อยแล้ว จะแสดงข้อความแจ้งให้ผู้ใช้ทราบ คังรูป ก.26

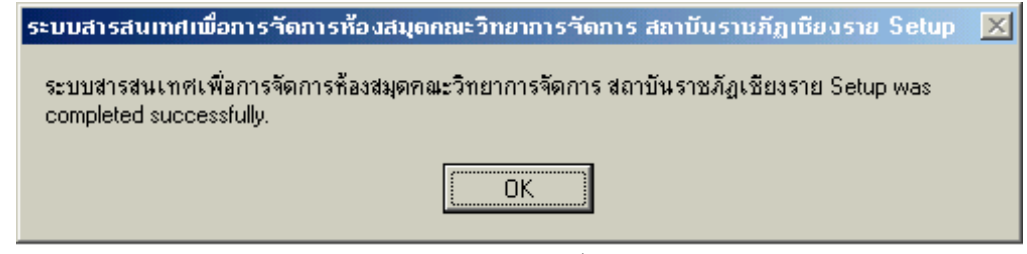

**รูป ก.26** ข้อความแสดงเมื่อติดตั้งโปรแกรมเรียบร้อยแล้ว

# ภาคผนวก ข คู่มือการใช้งานระบบสารสนเทศเพื่อการจัดการ

ห้องสมุคคณะวิทยาการจัคการ สถาบันราชภัฏเชียงราย

#### การใช้งานโปรแกรม

- การเรียกใช้งานระบบสารสนเทศเพื่อการจัดการ ทำได้โดยการคลิกปุ่ม
   Start→Programs→ระบบห้องสมุด
- เมื่อเรียกโปรแกรมขึ้นมาทำงาน จะปรากฏหน้าจอเพื่อให้ผู้ใช้ใส่ ชื่อและรหัสผ่านเพื่อเข้า
   ไปทำงานในระบบ โดยจะปรากฏหน้าจอดังรูป ข.1

| ັສ, ເນັ້າສູ່ຣະນນ     | × |
|----------------------|---|
| เข้าสู่ระบบ          |   |
| ชื่อผู้ใช้ :Puengpit |   |
| รทัสผ่าน : ******    |   |
| เข้าสู่ระบบ ยกเลิก   |   |
|                      |   |

# **รูป ข.1** การเข้าสู่ระบบ

การเข้าใช้ระบบครั้งแรกใส่ชื่อผู้ใช้เป็น Admin และรหัสผ่านเป็น admin เมื่อเข้าสู่
 ระบบแล้วจะปรากฏหน้าจอของระบบสารสนเทศเพื่อการจัดการห้องสมุดคณะ
 วิทยาการจัดการขึ้นมา ดังรูป ข.2

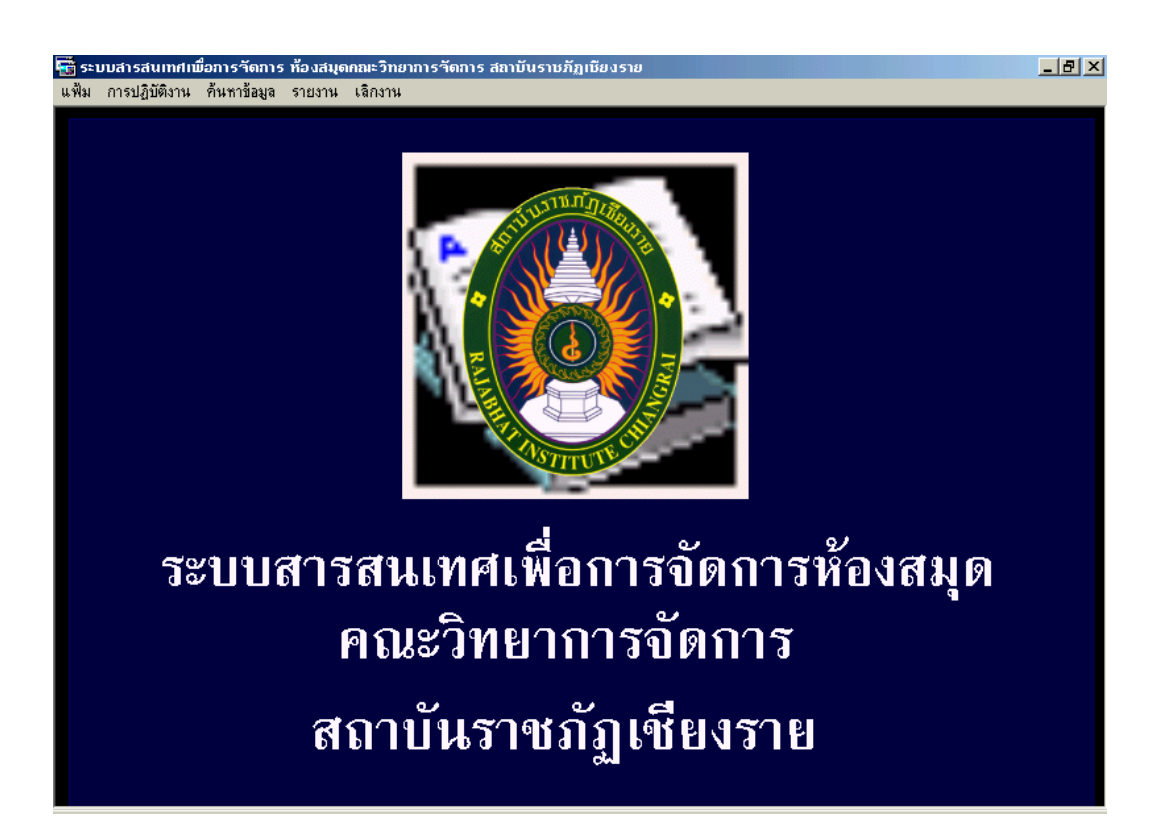

รูป ข.2 หน้าจอของระบบสารสนเทศเพื่อการจัดการห้องสมุดคณะวิทยาการจัดการ

ระบบจะประกอบไปด้วยเมนู ดังต่อไปนี้

- เมนูหลัก แฟ้ม ประกอบไปด้วยเมนูย่อย คือ
- ข้อมูลผู้ใช้ระบบ เป็นส่วนที่ใช้จัดการเกี่ยวกับผู้ที่มีสิทธิ์เข้ามาใช้งานระบบ โดย สามารถลงทะเบียนผู้ใช้ระบบคนใหม่ได้ ในเมนูย่อย "เพิ่มผู้ใช้ระบบ" โดยจะปรากฏ หน้าจอดังรูป ข.3

| 🖷 ลงทะเบียนผู้ใช้ระบบ   | × |
|-------------------------|---|
| ลงทะเบียนผู้ใช้ระบบ     |   |
| ชื่อผู้ใช้ : Puengpit   |   |
| รทัสผ่าน : ***          |   |
| ยืนยันรกัสผ่าน :        |   |
| <b>จงทะเบียน</b> ยกเลิก |   |

**รูป ข.3** การลงทะเบียนผู้ใช้ระบบใหม่

การลงทะเบียนผู้ใช้ระบบคนใหม่ ผู้ที่มีสิทธิ์จะทำได้จะต้องเป็นผู้ใช้ประเภท Admin เท่านั้น ถ้าผู้ใช้ที่มีประเภทเป็น User ธรรมคาจะไม่สามารถเพิ่มผู้ใช้คนใหม่ได้และ Admin ยังสามารถที่จะทำการแก้ไขรหัสผ่านหรือลบผู้ใช้ระบบได้ แต่ Admin ไม่สามารถ ลบข้อมูลตนเองได้ นอกจากนี้ Admin สามารถดูรายการผู้ใช้ระบบทั้งหมดได้ ดังรูป ข.4

|    | รทัสผ่าน | ประเภทผู้ใช้ |
|----|----------|--------------|
|    |          |              |
|    | admin    | admin        |
|    | yim      | user         |
|    | 4540283  | user         |
| 15 | iมผู้ใช้ | ปิด          |
|    | ٤٩       | เพิ่มอู้ใช้  |

**รูป ข.4** รายการข้อมูลผู้ใช้ระบบ

ผู้ใช้ที่ได้รับสิทธิ์ในการใช้ระบบสามารถเปลี่ยนรหัสผ่านของตนเอง โดยเลือกเมนู ย่อย "แก้ไข/ลบข้อมูลผู้ใช้ระบบ"โดยผู้ใช้เดิมจะต้องป้อนชื่อและรหัสผ่านเดิมให้ถูกต้อง ก่อนที่จะทำการแก้ไข ดังรูป ข.5 แต่ผู้ใช้ไม่สามารถลบข้อมูลตนเองได้

| 🖷, ແກ້ໄນນ້ອມູລຜູ້ໃນ້້ຽະນັ້ນ | × |
|-----------------------------|---|
| แก้ไข∕ลบ ผู้ใช้ระบบ         |   |
| ชื่อผู้ใช้ : pizza          |   |
| รกัสผ่านเดิม: ***           |   |
| รกัสผ่านใหม่: ***           |   |
| ยืนยันรทัสผ่าน : ×××        |   |
| แก้ไข จบผู้ใช้ ยกเลิก       |   |

**รูป ข.5** การแก้ไข/ลบ ข้อมูลผู้ใช้ระบบ

 ข้อมูลสมาชิก จะเป็นเมนูที่ใช้จัดการเกี่ยวกับข้อมูลของสมาชิก ทั้งในส่วนของการ เพิ่ม ลบ และแก้ไข โดยจะปรากฏหน้าจอดังรูป ข.6

| 📆 ระบา<br>📸 แฟ้ะ     | บสารสนเทศเพื่อการจัดการ<br>ม การปฏิบัติงาน ค้นหาข้อ | ี <mark>ห้องสมุดคณะวิทยา</mark><br>มูล รายงาน เลิกงา | การจัดการ สถาบันราชภัฏเชีย<br>เน | งราย - [ข้อมูลสมาชิก]   |              | _ 8 × |
|----------------------|-----------------------------------------------------|------------------------------------------------------|----------------------------------|-------------------------|--------------|-------|
| <b>ไม่</b><br>บันทึก | x [0]<br>ลบข้อมูล ปิด                               |                                                      |                                  |                         |              |       |
|                      | รทัสสมาชิก [/                                       | 151894104                                            | — ข้อมูลสมา                      | ชิก                     |              |       |
|                      | ศำนำหน้าชื่อ [ <sub>1</sub>                         | นางสาว 💌                                             | ชื่อสมาชิก วิยะดา                | ដក្នុង ទី <sub>វ</sub>  | าสรก         |       |
|                      | ประเภทสมาชิก 🛉                                      | นักศึกษา 🗾                                           | โปรแกรมวิชา การบริหารธุรกี       | วิจ(กอมพิวเตอ 🔻 กณะ วิา | ายาการจัดการ |       |
|                      |                                                     |                                                      | F12 = บันทึก F11 = ลบข้อมูล      | ESC = ปิด               |              |       |
|                      | รทัสสมาชิก                                          | คำนำหน้าชื่อ                                         | ชื่อสมาชิก                       | นามสกูล                 | ประเภทสมาชิก |       |
|                      | 45189410                                            | 1 นางสาว                                             | รัชนี                            | ป็นตา                   | นักศึกษา     |       |
|                      | 451894102                                           | 2 นาย                                                | เกียรติศักดิ์                    | รักชาติ                 | นักศึกษา     |       |
|                      | 451894103                                           | 3 นาย                                                | ไพศาล                            | จับใจนาย                | นักศึกษา     |       |
|                      |                                                     | 1                                                    |                                  |                         |              |       |

**รูป ข.6** หน้าจอการจัดการข้อมูลสมาชิก

- รหัสสมาชิกจะ ได้มาจาก บัตรนักศึกษา หรือบัตรประจำเจ้าหน้าที่หรืออาจารย์ โดยการ ป้อนข้อมูลสามารถทำได้ โดยป้อนผ่านคีย์บอร์ดหรือใช้เครื่องอ่านบาร์ โค้ด
- คำนำหน้าชื่อ สามารถเลือกได้จากตัวเลือกที่มีอยู่
- ป้อนข้อมูลชื่อและนามสกุลสมาชิก
- เลือกประเภทสมาชิก และเลือกโปรแกรมวิชาที่สมาชิกสังกัด แล้วกดปุ่ม Enter ระบบ จะทำการดึงข้อมูลของคณะที่โปรแกรมนั้นสังกัดมาโดยอัตโนมัติ พร้อมทั้งจะแสดง ข้อมูลของสมาชิกคนอื่นที่เป็นประเภทเดียวกันและสังกัดโปรแกรมวิชาเดียวกันมา แสดงในตารางด้านล่าง
- การบันทึกข้อมูลสามารถทำได้โดยการกดปุ่ม "บันทึก" บนทูลบาร์ หรือการกดปุ่ม F12
- สามารถทำการค้นหาข้อมูลสมาชิกโดยการป้อนรหัสสมาชิกแล้วกคปุ่ม Enter โปรแกรมจะทำการคึงรายละเอียดของสมาชิกคนนั้นขึ้นมาแสดง
- การแก้ไขข้อมูลต้องทำการค้นหาข้อมูลสมาชิกก่อน แล้วทำการแก้ไขเมื่อแก้ไข
   เรียบร้อยแล้วกคปุ่ม "บันทึก" หรือปุ่ม F12

- การลบข้อมูลต้องทำการค้นหาข้อมูลสมาชิก่อน แล้วทำการลบข้อมูลโดยการกดปุ่ม
   "ลบ" หรือปุ่ม F11
- การออกจากหน้าจอสมาชิกทำได้โดยการกดปุ่ม "ปิด" หรือปุ่ม ESC แล้วโปรแกรมจะ กลับไปยังหน้าจอหลัก
- ข้อมูลประเภทสมาชิก เป็นหน้าจอที่ใช้จัดการเกี่ยวกับข้อมูลประเภทสมาชิก โดย หน้าจอแสดงได้ดังรูป ข.7

| 🙀 ระบบสารสนเทศเพื่อการวัดการ ห้องสมุด  | าณะวิทยาการจัดการ สถาบันรา | ชภัฏเชียงราย - (ข้อมูลป | ระเภทสมาชิก]       |       |
|----------------------------------------|----------------------------|-------------------------|--------------------|-------|
| 📺 แฟ้ม การปฏิบัติงาน ค้นหาข้อมูล รายงา | หน เลิกงาน                 |                         |                    | _ & × |
| บันกิก จบข้อมูล                        |                            |                         |                    |       |
|                                        | ข้อมูลประ                  | ะเภทสมาชิก              | I                  |       |
| รทัสประเภ                              | n 4                        |                         | F12 = บันทึก       |       |
| ชื่อประเง                              | m                          |                         | F11 = ลบข้อมูล     |       |
| สำนวนวันที่ยืมไ                        | ด้ จำนวนเล่มที่ยืมได้      | ă 🗌 🗌                   | ESC = ปิด          |       |
|                                        |                            |                         |                    |       |
|                                        |                            |                         |                    |       |
|                                        |                            |                         | a Laias 4 M        |       |
| รหสประเภท                              | ชอประเภท<br>พัดสังหว       | จำนวนวนทยมเด<br>7       | จำนวนเลมทยมเด<br>ว |       |
|                                        | ลาลารย์                    | 30                      |                    |       |
| 3                                      | เจ้าหน้าที่                | 10                      | 5                  |       |
|                                        |                            | 10                      |                    |       |
|                                        |                            |                         |                    |       |
|                                        |                            |                         |                    |       |
|                                        |                            |                         |                    |       |
|                                        |                            |                         |                    |       |
|                                        |                            |                         |                    |       |
|                                        |                            |                         |                    |       |
|                                        |                            |                         |                    |       |
|                                        |                            |                         |                    |       |
|                                        |                            |                         |                    |       |

**รูป ข.7** หน้าจอการจัดการกับข้อมูลประเภทสมาชิก

- รหัสประเภทสมาชิกโปรแกรมจะสร้างให้โดยอัตโนมัติ
- ป้อนข้อมูลชื่อประเภท จำนวนวันที่สามารถยืมได้ และจำนวนหนังสือที่สามารถยืมได้
- การบันทึกข้อมูลสามารถทำได้โดยการกดปุ่ม "บันทึก" บนทูลบาร์ หรือการกดปุ่ม F12
- การแก้ไขข้อมูลประเภทสมาชิกทำได้โดยการคลิกเลือกข้อมูลจากตารางด้านล่างแล้ว
   ทำการแก้ไข เมื่อแก้ไขเรียบร้อยแล้วกดปุ่ม "บันทึก" หรือกดปุ่ม F12
- การถบข้อมูลประเภทสมาชิกทำได้โดยการคลิกเลือกข้อมูลจากตารางด้านล่างแล้วกด
   ปุ่ม "ลบ" หรือปุ่ม F11
- การออกจากหน้าจอประเภทสมาชิก ทำได้โดยกดปุ่ม "ปิด" หรือปุ่ม ESC

 ข้อมูลคำนำหน้าชื่อ เป็นเมนูที่ใช้จัดการเกี่ยวกับข้อมูลคำนำหน้าชื่อของสมาชิก ดัง แสดงในรูป ข.8

| \overline 🔂 ระบบส    | กรสนเทศก             | มื่อการวัดการ ห้อ | งสมุดคณะวิทย | มาการวัดการ ส    | ถาบันราชภัฏเชียงราย | <ul> <li>- [ข้อมูลกำนำหน้</li> </ul> | กซือ]          | _ 8 × |
|----------------------|----------------------|-------------------|--------------|------------------|---------------------|--------------------------------------|----------------|-------|
| 📑 แฟ้ม               | การปฏิบัติ           | งาน ค้นหาข้อมูล   | รายงาน เลิก  | เงาน             |                     |                                      |                | _ & × |
| <b>ป</b><br>บันทึก เ | <b>X</b><br>ลบข้อมูล | <br>ปิด           |              |                  |                     |                                      |                |       |
|                      |                      | _                 |              | ข้อ              | มูลคำนำห            | น้ำชื่อ—                             |                |       |
|                      |                      |                   | รทัสคำ       | นำหน้าชื่อ 07    |                     |                                      | F12 = บันทึก   |       |
|                      |                      |                   | คำเ          | นำหน้าชื่อ       |                     |                                      | F11 = ลบข้อมูล |       |
|                      |                      |                   | _            |                  |                     |                                      | ESC = ปด       |       |
|                      |                      |                   |              | เท้สคำนำหน้าชื่อ | คำนำ <b>หน้</b>     | าชื่อ                                |                |       |
|                      |                      |                   |              | 01               | นางสาว              |                                      |                |       |
|                      |                      |                   |              | 02               | นาย                 |                                      |                |       |
|                      |                      |                   |              | 03               | 14 IS<br>8165       |                                      |                |       |
|                      |                      |                   |              | 05               | ตร                  |                                      |                |       |
|                      |                      |                   |              | 06               | sri.                |                                      |                |       |
|                      |                      |                   |              |                  |                     |                                      |                |       |
|                      |                      |                   |              |                  |                     |                                      |                |       |
|                      |                      |                   |              |                  |                     |                                      |                |       |
|                      |                      |                   |              |                  |                     |                                      |                |       |
|                      |                      |                   |              |                  |                     |                                      |                |       |
|                      |                      |                   |              |                  |                     |                                      |                |       |
|                      |                      |                   |              |                  |                     |                                      |                |       |

## รูป ข.8 หน้าจอแสดงการจัดการข้อมูลกำนำหน้าชื่อสมาชิก

- รหัสคำนำหน้าชื่อ โปรแกรมจะสร้างให้โดยอัตโนมัติ
- ป้อนข้อมูลคำนำหน้าชื่อ
- การบันทึกข้อมูลสามารถทำได้โดยการกดปุ่ม "บันทึก" บนทูลบาร์ หรือการกดปุ่ม F12
- การแก้ไขข้อมูลคำนำหน้าชื่อ ทำได้โดยการคลิกเลือกข้อมูลจากตารางด้านล่างแล้วทำ
   การแก้ไข เมื่อแก้ไขเรียบร้อยแล้วกดปุ่ม "บันทึก" หรือกดปุ่ม F12
- การลบข้อมูลคำนำหน้าชื่อทำได้โดยการคลิกเลือกข้อมูลจากตารางด้านล่างแล้วกดปุ่ม
   "ลบ" หรือปุ่ม F11
- การออกจากหน้าจอคำนำหน้าชื่อ ทำได้โดยกดปุ่ม "ปิด" หรือปุ่ม ESC

| ก ลบข้อมูล                               | ปิด             |                |              | y.                 | പ                           |                                    |                |                  |
|------------------------------------------|-----------------|----------------|--------------|--------------------|-----------------------------|------------------------------------|----------------|------------------|
|                                          |                 |                |              | ขอมูลหา            | างแอ—                       |                                    |                |                  |
| วันลงทะเบียน                             | 08 มกราคม 25    | i47 เลขทะ      | ะเบียน[00000 | )05                | BarCode                     | 99999999999999 จำ                  | นวน1           | F12 = บันทึก     |
| ISBN 99999999999999999 ເຈນກຢູ່100        |                 |                |              | เลขเรียก           | 100.500                     |                                    | F11 = ลบข้อมูล |                  |
| ชื่อหนังสือ โปรแกรมประยุกต์ด้านงานธุรการ |                 |                |              | รายละเอียด         | เอกสารประกอบการสอน          |                                    | ESC = ปิด      |                  |
| ผู้แต่ง ไอ้งศนา พงษ์นุ่มกูล              |                 |                |              | พิมพ์ครั้งที่      | <br>[2] ปีที่พิมพ์ [2541] ร | กคา 250                            |                |                  |
| สำนักพิมพ์                               | บริษัท ส.เอเชีย | เพรส (1989) จ์ | ำกัด         |                    | !<br>  จำหน่ายโดย           | ปริษัท ซีเอ็ดยูเคชั่น จำกัด[มหาชน] |                | ป้อนทั่วเรื่อง   |
|                                          |                 |                |              |                    |                             | _ ·                                |                |                  |
| รทัสทนังสือ                              | Barcode         | ISBN           | เลขเรียก     | ชื่อง              | กนังสือ                     | ผู้แต่ง                            | สำ             | นักพิมพ์         |
| 0000003                                  | 111111111111    | 1111111111111  | 100.001      | ฐานข้อมูลเบื้องต้น |                             | วีนารัตน์ แสวงกิจ                  | ซีเอ็ดยูเคชั่  | ั้น จำกัด (มหาชน |
| 0000004 2                                | 22222222222222  | 22222222222    | 100.200      | ระบบสารสนเทศเร     | พื่อการจัดการ               | ปานจิต เกิดผล                      | บริษัท ชัคเ    | ซส มีเดีย จำกัด  |
| 0000005 3                                | 999999999999999 | 399999999999   | 100.500      | ไปรแกรมประยุกต์    | ด้านงานธุรการ               | อังศนา พงษ์นุ่มกูล                 | บริษัท ส.เอ    | เชียเพรส (1989)  |
|                                          |                 |                |              |                    |                             |                                    |                |                  |
|                                          |                 |                |              |                    |                             |                                    |                |                  |
|                                          |                 |                |              |                    |                             |                                    |                |                  |
|                                          |                 |                |              |                    |                             |                                    |                |                  |
|                                          |                 |                |              |                    |                             |                                    |                |                  |

ข้อมูลหนังสือ เป็นหน้าจอที่ใช้ในการจัดการเกี่ยวกับข้อมูลหนังสือ ดังแสดงในรูป ข.9

ร**ูป ข.9** หน้าจอการจัดการข้อมูลหนังสือ

- วันที่ลงทะเบียน โปรแกรมจะแสดงวันที่ปัจจุบันให้ แต่ถ้าต้องการเปลี่ยนสามารถลบ และพิมพ์วันที่ที่ต้องการเข้าไปได้
- เลขทะเบียนหนังสือ โปรแกรมจะสร้างให้โดยอัตโนมัติ
- ป้อนข้อมูลบาร์ โค้ดของหนังสือ หรือใช้เครื่องอ่านบาร์ โค้ดป้อน
- ป้อนจำนวนเล่มของหนังสือที่มีบาร์ โค้ดและ ISBN เดียวกัน แล้วโปรแกรมจะทำการ คัดลอกชื่อหนังสือโดยจะต่อท้าย ด้วย C\_ ตามจำนวน เช่น C1, C2.... เป็นต้น
- ป้อนเลขหมู่หนังสือแล้วกคปุ่ม Enter ตารางด้านล่างจะแสดงหนังสือที่เป็นเลขหมู่ เดียวกัน
- ป้อนข้อมูลรายละเอียดหนังสือให้ครบ ถ้าข้อมูลไหนไม่มี สามารถปล่อยให้เป็น ช่องว่างได้
- การบันทึกข้อมูลสามารถทำได้โดยการกดปุ่ม "บันทึก" บนทูลบาร์ หรือการกดปุ่ม F12
- การค้นหาข้อมูลหนังสือ ทำได้โดยการป้อนเลขทะเบียนหนังสือแล้วกดปุ่ม Enter
   โปรแกรมจะแสดงรายละเอียดของหนังสือออกมา

- การแก้ไขข้อมูลหนังสือ ทำได้โดยการค้นหาก่อน แล้วทำการแก้ไข เมื่อแก้ไขเรียบร้อย แล้วกดปุ่ม "บันทึก" หรือกดปุ่ม F12
- การลบข้อมูลหนังสือ ทำได้โดยการค้นหาหนังสือก่อนแล้วกดปุ่ม "ลบ" หรือปุ่ม F11
- การออกจากหน้าจอคำนำหน้าชื่อ ทำได้โดยกดปุ่ม "ปิด" หรือปุ่ม ESC
- การป้อนข้อมูล หัวเรื่องของหนังสือ สามารถคลิกเลือกปุ่ม "ป้อนหัวเรื่อง" แล้วจะ ปรากฏหน้าจอดังรูป ข.10

| 🐨 ระบบสารสนเทศเพื่อการ   | รัดการ ท้องสมุดคณะวิทยากา | ารจัดการ สถาบันราบภัฏเบียงราย - [หัวเรื่องหนังสือ] | _ 8 × |
|--------------------------|---------------------------|----------------------------------------------------|-------|
| เ⊟า แฟ้ม การปฏิบิติงาน เ | นหาขอมูล รายงาน เลิกงาน   |                                                    |       |
| ปันทึก ลบข้อมูล          |                           |                                                    |       |
|                          |                           | ——ข้อมูลหัวเรื่อง———                               |       |
| В                        | rcode 9789748462417       | ISBN 9748462412                                    |       |
|                          | กัวเรื่อง                 |                                                    |       |
|                          |                           | F12 = บันทึก F11 = จบบ้อยูจ ESC = ปิด              |       |
|                          |                           |                                                    |       |
| ส์                       | ดับที่                    | ทัวเรื่อง                                          |       |
|                          | 1 เริ่มต้นใช้งาน VB       |                                                    |       |
|                          | 2 เครื่องมือของ VB        |                                                    |       |
|                          | 3 การประกาศค่าตัวแป       |                                                    |       |
|                          | 4 การเขียนไปรแกรมติ       | วิตต่อกับ <u>ร</u> านข้อมูล                        |       |
|                          |                           |                                                    |       |
|                          |                           |                                                    |       |
|                          |                           |                                                    |       |
|                          |                           |                                                    |       |
|                          |                           |                                                    |       |
|                          |                           |                                                    |       |
|                          |                           |                                                    |       |
|                          |                           |                                                    |       |
|                          |                           |                                                    |       |
|                          |                           |                                                    |       |

รูป ข.10 หน้าจอการจัดการกับข้อมูลหัวเรื่องของหนังสือ

- หนังสือเรื่องเดียวกัน แต่มีจำนวนหลายเล่ม แต่ละเล่มจะมีหัวเรื่องเดียวกัน ดังนั้นการ ป้อนข้อมูลหัวเรื่องหนังสือ จะมีการดึงข้อมูลบาร์โด้ดและ ISBN ของหนังสือแต่ละ เรื่องเพื่ออ้างอิงในการป้อนข้อมูลหัวเรื่องของหนังสือ
- ป้อนข้อมูลหัวเรื่องหนังสือ
- การบันทึกข้อมูลสามารถทำได้โดยการกดปุ่ม "บันทึก" บนทูลบาร์ หรือการกดปุ่ม F12
- การแก้ไขข้อมูลหัวเรื่องหนังสือ ทำได้โดยการคลิกเลือกข้อมูลจากตารางด้านล่างแล้ว
   ทำการแก้ไข เมื่อแก้ไขเรียบร้อยแล้วกดปุ่ม "บันทึก" หรือกดปุ่ม F12

- การลบข้อมูลหัวเรื่องของหนังสือทำได้โดยการคลิกเลือกข้อมูลจากตารางด้านล่างแล้ว กดปุ่ม "ลบ" หรือปุ่ม F11
- การออกจากหน้าจอหัวเรื่องหนังสือ ทำได้โดยกดปุ่ม "ปิด" หรือปุ่ม ESC
- ข้อมูลหมวดหมู่หนังสือ เป็นหน้าจอที่ใช้ในการจัดการเกี่ยวกับหมวดหมู่ของหนังสือ แสดงได้ดังรูป ง.11

| 🐨 ระบบสารสนเทศเพื่อกา          | รวัดการ ห้องสมุดกณะ | วิทยาการจัดการ สถาบันราบภัฏเชียงราย - (ข้อมูลประเภทหนังสือ)     | _ B × |
|--------------------------------|---------------------|-----------------------------------------------------------------|-------|
| ั™่ แฟ้ม การปฏิบัติงาน         | คินหาข้อมูล รายงาน  | เลิกงาน                                                         |       |
| 🛃 🗙 🚺<br>บันทึก ลบข้อมูล 🛛 ปิต |                     |                                                                 |       |
| (                              |                     | บ้อมูลหมวดหมู่หนังสือ                                           |       |
|                                | เลขทมวดหมู่ 100     |                                                                 |       |
|                                | ชื่อหมวดหมู่ ปรัชญา | และวิชาที่เกี่ยวข้อง (Philosophy and related disciplines)       |       |
|                                |                     | F12 = บันทึก F11 = จบข้อมูจ ESC = ปิด                           |       |
|                                | เลขหมวดหมู่         | ชื่อหมวดหมู่                                                    |       |
|                                | 100                 | ปรัชญาและวิชาที่เกี่ยวข้อง (Philosophy and related disciplines) |       |
|                                | 110                 | อภิปรัชญา                                                       |       |
| _                              | 150                 | จิตวิทยา                                                        |       |
| -                              | 160                 | ตรรกวิทยา                                                       |       |
|                                |                     |                                                                 |       |
|                                |                     |                                                                 |       |
|                                |                     |                                                                 |       |
|                                |                     |                                                                 |       |
|                                |                     |                                                                 |       |
|                                |                     |                                                                 |       |
|                                |                     |                                                                 |       |

รูป ข.11 หน้าจอแสดงการจัดการข้อมูลหมวดหมู่หนังสือ

- ป้อนเลงหมวคหมู่และชื่อหมวคหมู่ของหนังสือตามกฎของดิวอื่
- การค้นหาข้อมูลหมวดหมู่หนังสือทำได้โดยการป้อนเลขหมวดหมู่เข้าไปแล้วกดปุ่ม
   Enter โปรแกรมจะทำการดึงข้อมูลชื่อหมวดหมู่ออกมาแสดง
- การบันทึกข้อมูลสามารถทำได้โดยการกดปุ่ม "บันทึก" บนทูลบาร์ หรือการกดปุ่ม F12
- การแก้ไขข้อมูลหมวดหมู่หนังสือ ทำได้โดยการคลิกเลือกข้อมูลจากตารางด้านล่างแล้ว
   ทำการแก้ไข เมื่อแก้ไขเรียบร้อยแล้วกดปุ่ม "บันทึก" หรือกดปุ่ม F12
- การถบข้อมูลหมวดหมู่ของหนังสือทำได้โดยการคลิกเลือกข้อมูลจากตารางด้านล่าง แล้วกดปุ่ม "ลบ" หรือปุ่ม F11
- การออกจากหน้าจอหมวดหมู่หนังสือ ทำได้โดยกดปุ่ม "ปิด" หรือปุ่ม ESC

 ข้อมูลสำนักพิมพ์ เป็นหน้าจอในการจัดการเกี่ยวกับข้อมูลสำนักพิมพ์ แสดงได้ดัง หน้าจอ ข.12

| 😴 ຣະນາ      | มสารสนเทศเพื่อส | าารจัดการ ห้         | องสมุดกณ      | ะวิทยาการร่  | จัดการ สถาบันราชภัฏ  | เชียงราย - [ข้อมูลสำนักพิม | ໝ໌]         |             |  |
|-------------|-----------------|----------------------|---------------|--------------|----------------------|----------------------------|-------------|-------------|--|
|             |                 | านกาบขมูล            | 31213114      | 68113114     |                      |                            |             |             |  |
| 🎾<br>บันทึก | ลบข้อมูล ปีเ    | 2                    |               |              |                      |                            |             |             |  |
|             |                 |                      |               |              | ข้อมูลสำห้           | ักพิมพ์——                  |             |             |  |
|             | 5ने             | <b>ส์สำนักพิม</b> พ์ | 00004         |              | จม<br>ชื่อสำนักพิมพ์ |                            |             |             |  |
|             |                 | ที่อยู่              |               |              |                      |                            |             |             |  |
|             |                 | โทรศัพท์             |               |              |                      | โทรสาร                     |             |             |  |
|             |                 |                      |               | F12 = 5      | บันทึก F11 = ลบ      | ข้อมูล ESC=ปิด             |             |             |  |
|             |                 |                      |               | _            |                      |                            |             |             |  |
|             | รทัสสำนักพิม    | งพ์                  | ชื่อสำนักพิม  | เพ็          |                      | ที่อยู่                    | โทรศัพท์    | โทรสาร      |  |
|             | 00001           | ซีเอ็ดยูเค           | ชั่น จำกัด (ม | ทาชน)        | 800/43-45 ซอยตระ(    | ∣ลสุขถ.อโศก-ดินแดง เขตดิน  | 0-2248-6280 | 0-2246-5999 |  |
|             | 00002           | บริษัท ชัค           | เซส มีเดีย จํ | ำกัด         | 87/110 ถ.สุขุมวิท 63 | แขวงคลองต้น เขตคลองเตย     | 0-2381-4220 | 0-2381-4461 |  |
|             | 00003           | บริษัท ส.เ           | อเชียเพรส (   | (1989) จำกัด | 1                    |                            |             |             |  |
|             |                 |                      |               |              |                      |                            |             |             |  |
|             |                 |                      |               |              |                      |                            |             |             |  |
|             |                 |                      |               |              |                      |                            |             |             |  |
|             |                 |                      |               |              |                      |                            |             |             |  |
|             |                 |                      |               |              |                      |                            |             |             |  |

รูป ข.12 หน้าจอแสดงการจัดการข้อมูลสำนักพิมพ์

- รหัสสำนักพิมพ์ โปรแกรมจะสร้างให้โดยอัตโนมัติ
- ป้อนรายละเอียดของสำนักพิมพ์
- การบันทึกข้อมูลสามารถทำได้โดยการกดปุ่ม "บันทึก" บนทูลบาร์ หรือการกดปุ่ม F12
- การค้นหาข้อมูลสำนักพิมพ์ทำได้โดยการป้อนรหัสสำนักพิมพ์แล้วกคปุ่ม Enter แล้ว โปรแกรมจะแสดงรายละเอียดของสำนักพิมพ์ออกมา หรือคลิกเลือกข้อมูลจากตาราง ด้านล่าง
- การแก้ไขข้อมูลสำนักพิมพ์ ต้องทำการค้นหาข้อมูลสำนักพิมพ์ก่อน แล้วทำการแก้ไข
   เมื่อแก้ไขเรียบร้อยแล้วกคปุ่ม "บันทึก" หรือกคปุ่ม F12
- การลบข้อมูลสำนักพิมพ์ ต้องทำการค้นหาข้อมูลสำนักพิมพ์ก่อนแล้วกคปุ่ม "ลบ"
   หรือปุ่ม F11
- การออกจากหน้าจอสำนักพิมพ์กคปุ่ม "ปิค" หรือปุ่ม ESC

 ข้อมูลบริษัทจัดจำหน่าย เป็นหน้าจอในการจัดการเกี่ยวกับข้อมูลบริษัทที่จัดจำหน่าย หนังสือของห้องสมุด แสดงได้ดังหน้าจอ ข.13

| 🖼 ຣະນນ         | สารสนเทศเพื่  | อการจัดการ เ     | ห้องสมุดคณ     | ະວີກຍາກາຣ | รัดการ สถาบั | រែន <u>ា</u> បភ័រភ្លាបើរ        | ยงราย - (บ้        | อมูลบริษัท | จำหน่าย]      |        |         | _ 8 × |
|----------------|---------------|------------------|----------------|-----------|--------------|---------------------------------|--------------------|------------|---------------|--------|---------|-------|
| 📑 แฟ้ม         | ม การปฏิบัติง | าน ค้นหาข้อมู    | ล รายงาน       | เลิกงาน   |              |                                 |                    |            |               |        |         | _ 8 × |
| <b>ป้</b> มทึก | X<br>ลบข้อมูล | <u>()</u><br>ปิด |                |           |              |                                 |                    |            |               |        |         |       |
|                |               |                  |                | າ         | ไอมูลเ       | เริษัทจ่                        | iำหน่ <sup>,</sup> | าย—        |               |        |         |       |
|                |               | รทัสบริษัท       | 00003          |           | ชื่อบริษัท   |                                 |                    |            |               |        |         |       |
|                |               | ที่อยู่          |                |           |              |                                 |                    |            |               |        |         |       |
|                |               | โทรศัพท์         |                |           |              |                                 | โทรสาร             |            |               |        |         |       |
|                |               |                  |                | F12 =     | ขันทึก (     | <sup>-</sup><br>- 11 = ลบข้อมูร | a ES               | iC = ปิด   |               |        |         |       |
|                |               |                  |                |           |              |                                 |                    |            |               |        |         |       |
|                | รทัสบริษัท    |                  | ชื่อปริษัท     |           |              | ที่อยู่                         |                    |            | โทรศัพร       | ń      | โทรสาร  |       |
|                | 00001         | บริษัท ซีเอ็ด    | ยูเคชั่น จำกัด | า(มหาชน)  | 800/43-45 ±2 | ାଥଜାରଅମୁରଖ୍ୟ ଶ                  | เ.อไศก-ดินเ        | เดงเขตดิน  | 0-2248-6280-9 | 9 0-22 | 46-5999 |       |
|                | 00002         | าเตสอบ           |                |           | าเตสอบ       |                                 |                    |            |               |        |         |       |
|                |               |                  |                |           |              |                                 |                    |            |               |        |         |       |
|                |               |                  |                |           |              |                                 |                    |            |               |        |         |       |
|                |               |                  |                |           |              |                                 |                    |            |               |        |         |       |
|                |               |                  |                |           |              |                                 |                    |            |               |        |         |       |
|                |               |                  |                |           |              |                                 |                    |            |               |        |         |       |
|                |               |                  |                |           |              |                                 |                    |            |               |        |         |       |
|                |               |                  |                |           |              | •                               |                    |            |               |        |         |       |

ร**ูป ข.13** หน้าจอจัดการข้อมูลเกี่ยวกับบริษัทจัดจำหน่ายหนังสือ

 ข้อมูลคณะ เป็นหน้าจอที่ใช้สำหรับจัดการเกี่ยวกับข้อมูลของคณะที่สมาชิกห้องสมุด สังกัดอยู่ แสดงได้ดังรูป ข.14

| 📲 ระบบสารสนเทศเพื่อการวัดการ ห้องสมุดกณะวิ | ายาการจัดการ สถาบันราชภัฏเชียงราย - [ข้อมูลคณะ] | <u>_ 8 ×</u> |
|--------------------------------------------|-------------------------------------------------|--------------|
| 📑 แฟ้ม การปฏิบัติงาน ค้นหาข้อมูล รายงาน เ  | กงาน                                            | _ 8 ×        |
| ມັນຖິກ ຈນນ້ອຍູຈ ນີອ                        |                                                 |              |
|                                            | บ้อมูลคณะ                                       |              |
|                                            | F12 = บันทึก                                    |              |
| รกัสคณะ                                    | 7<br>F11 = ลบข้อมูล                             |              |
| ชื่อกณะ                                    | ESC = ปิด                                       |              |
|                                            |                                                 |              |
|                                            | รกัสกณะ ชื่อกณะ                                 |              |
|                                            | 1 วิทยาการจัดการ                                |              |
|                                            | 2 วิทยาศาสตร์และเทคโนโลยี                       |              |
|                                            | 4 มนุษยศาสตร์                                   |              |
|                                            | 5 เทคโนโลยีลุตสาหกรรม                           |              |
|                                            | D 431/131/114913                                |              |
|                                            |                                                 |              |
|                                            |                                                 |              |
|                                            |                                                 |              |
|                                            |                                                 |              |
|                                            |                                                 |              |
|                                            |                                                 |              |
|                                            |                                                 |              |

รูป ข.14 หน้าจอจัดการเกี่ยวกับข้อมูลคณะ

 ข้อมูลโปรแกรมวิชา เป็นหน้าจอที่ใช้สำหรับจัดการข้อมูลเกี่ยวกับโปรแกรมวิชาที่ สมาชิกห้องสมุดสังกัดอยู่ แสดงได้ดังรูป ข.15

| 🎬 ระบบสารสนเทศเพื่อการวัดการ ห้องสมุดคณะวิ | ทยาการวัดการ สถา | บันราชภัฏเชียงราย - (ข้อมูลเ | กณะ]           |   | _ 8 × |
|--------------------------------------------|------------------|------------------------------|----------------|---|-------|
| 📇 แฟ้ม การปฏิบัติงาน ค้นหาข้อมูล รายงาน เ  | ลิกงาน           |                              |                |   | _ 8 × |
| มันทิก จบข้อมูล ปิต                        |                  |                              |                |   |       |
|                                            |                  | ข้อมูลคณะ—                   |                |   |       |
| (                                          |                  |                              | F12 = บันทึก   |   |       |
| รทัสคณะ                                    | 7                |                              | F11 = ลบข้อมูล |   |       |
| ชื่อคณะ                                    |                  |                              | ESC = ปิด      |   |       |
|                                            |                  |                              |                |   |       |
|                                            | รชัสตอเะ         | พื่อตอเะ                     |                | 1 |       |
|                                            | 1                | วิทยาการจัดการ               |                |   |       |
|                                            | 2                | วิทยาศาสตร์และเทคโนโลยี      |                |   |       |
|                                            | 3                | กรุศาสตร์                    |                |   |       |
|                                            | 4                | มนุษยศาสตร์                  |                |   |       |
|                                            | 5                | เทคโนโลยีอุตสาหกรรม          |                |   |       |
|                                            | 6                | สัมคมศาสตร์                  |                |   |       |
|                                            |                  |                              |                | ] |       |
|                                            |                  |                              |                |   |       |
|                                            |                  |                              |                |   |       |
|                                            |                  |                              |                |   |       |
|                                            |                  |                              |                |   |       |
|                                            |                  |                              |                | ) |       |
|                                            |                  |                              |                |   |       |
|                                            |                  |                              |                |   |       |
|                                            |                  |                              |                |   |       |

**รูป ข.15** หน้าจอจัดการข้อมูลโปรแกรมวิชา

- เมนูหลัก การปฏิบัติงาน เป็นส่วนที่ใช้สำหรับจัดการเกี่ยวกับการยืมและการคืน หนังสือของห้องสมุด ประกอบไปด้วยเมนูย่อย คือ
- การยืม เป็นการจัดการข้อมูลเกี่ยวกับการยืมหนังสือของสมาชิก แสดงได้ดังรูป ข.16

| ะบบสารสนเทศกายอการ<br>แฟ้ม การปฏิบัติงาน เ | จังการ หองสมุดหนะงทยาการจ<br>วันหาข้อมูล รายงาน เลิกงาน | ן אאזרוויזען אויגערגערעאר אוויזען אויגערגערגעראר אוויזא אוויזען איז אוויזער אוויזער אוויזער אוויזער אוויזער אוו | _ 8     |
|--------------------------------------------|---------------------------------------------------------|----------------------------------------------------------------------------------------------------|---------|
| 🗒 🗙 🚺                                      |                                                         |                                                                                                    |         |
|                                            |                                                         | -บริการยืมหนังสือ                                                                                               | _       |
| วันที่ยืม                                  | 20 กุมภาพันธ์ 2547                                      | F11 = จบข้อมูล ESC = ปิด                                                                                        |         |
| รทัสสมาชิก                                 | 461894101                                               | ชื่อสมาชิก สมศรี ชกุล ดีใจ                                                                                      |         |
| ประเภทสมาชิง                               | นักศึกษา                                                | กำหนดส่ง 27 กุมภาพันธ์ 2547                                                                                     |         |
| เลขทะเบียน                                 |                                                         | ชื่อหนังชื่อ                                                                                                    |         |
|                                            |                                                         |                                                                                                    |         |
| เลขทะเบียน                                 | ชื่อหนังสือ                                             | ) ประเภทหนังสือ สำนักพิมพ์                                                                                      |         |
| 0000001                                    | Visual Basic C.1                                        | สารวิทยา (Generalities) บริษัท ชัคเซส มีเดีย จำกัด                                                              |         |
| 0000003                                    | ฐานข้อมูลเบื้องต้น                                      | ปรัชญาและวิชาที่เกี่ยวข้อง (Philoso) ซีเอ็ตยูเคชั่น จำกัด (มหาชน                                                | ()      |
| 0000005                                    | ไปรแกรมประยุกต์ด้านงานธุรการ                            | ปรัชญาและวิชาทีเกียวข้อง (Philoso) บริษัท ส.เอเชียเพรส (1989                                                    | ) จำกัด |
|                                            |                                                         |                                                                                                    |         |
|                                            |                                                         |                                                                                                    |         |
|                                            |                                                         |                                                                                                    |         |
|                                            |                                                         |                                                                                                    |         |
|                                            |                                                         |                                                                                                    |         |
|                                            |                                                         |                                                                                                    |         |
|                                            |                                                         |                                                                                                    |         |
|                                            |                                                         |                                                                                                    |         |

**รูป ข.16** หน้าจอการยืมหนังสือ

- วันที่ยืม โปรแกรมจะแสดงเป็นวันที่ปัจจุบัน แต่สามารถลบและป้อนวันที่ที่ต้องการ เข้าไปได้
- ป้อนรหัสสมาชิก หรือใช้เครื่องบาร์โค้ดเพื่อป้อนรหัสสมาชิกเข้าไป โปรแกรมจะทำ การดึงข้อมูลชื่อ, สกุลและประเภทของสมาชิกมาแสดง
- โปรแกรมจะสร้างวันกำหนดส่งให้อัตโนมัติ โดยจะคำนวณโดยอ้างอิงมาจากประเภท สมาชิก ว่าสมาชิกแต่ละประเภทสามารถยืมได้สูงสุดกี่วัน
- ป้อนเลขทะเบียนหนังสือที่ต้องการยืม หรือใช้เครื่องอ่านบาร์โค้ดในการป้อน
   โปรแกรมจะทำการดึงข้อมูลชื่อหนังสือมาแสดง พร้อมทั้งจะบันทึกข้อมูลการยืม
   หนังสือเล่มนั้นลงในตารางด้านล่าง
- ถ้าต้องการยกเลิกการยืมหนังสือ สามารถคลิกเลือกข้อมูลหนังสือที่ต้องการยกเลิกจาก ตารางค้านล่าง แล้วกคปุ่ม "ลบ" หรือปุ่ม F11
- สมาชิกแต่ละประเภทจะยืมหนังสือได้ไม่เกินจำนวนสูงสุดที่ได้กำหนดไว้ เมื่อสมาชิก
   ได้ยืมครบตามจำนวนสูงสุดแล้วโปรแกรมจะแสดงกำเตือนออกมา ดังรูป ง.17

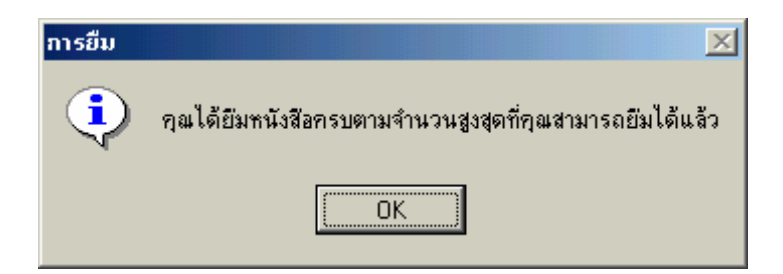

ร**ูป ข.17** คำเตือนเมื่อมีการยืมหนังสือครบตามจำนวนสูงสุด

- การค้นหาข้อมูลสมาชิกและข้อมูลการยืม สามารถทำได้โดยการป้อนรหัสสมาชิก หรือ ป้อนชื่อสมาชิกบางส่วนลงไปเพื่อทำการค้นหาได้
- เมื่อต้องการออกจากหน้าจอการยืม ทำได้โดยการกดปุ่ม "ปิด" หรือกดปุ่ม ESC
- ถ้าต้องการสลับหน้าจอไปยังการคืน สามารถทำได้โดยคลิกปุ่ม "การคืน" ที่ทูลบาร์
- การคืนหนังสือ เป็นส่วนที่ใช้สำหรับการคืนหนังสือที่ถูกยืมไปแล้วของสมาชิก แสดง ได้ดังรูป ข.18

| สารสนากสาพอ<br>การปฏิบัติงาน | การจัดการ หอ<br>เ ค้นทาข้อมูล | รายงาน I      | เลิกงาน |            | របទានអង្កាចរ | ישרייים - אירייי | rumu sab j        |            |            |                  |      |
|------------------------------|-------------------------------|---------------|---------|------------|--------------|------------------|-------------------|------------|------------|------------------|------|
| 0<br>ปิด                     |                               |               |         |            |              |                  |                   |            |            |                  |      |
|                              |                               |               |         | บริกา      | รคืนห        | นังสือ-          |                   |            |            |                  | _    |
| วันจ                         | ที่ดีน 20 กุมภาท์             | งันธ์ 2547    |         |            |              |                  |                   |            | Е          | SC = <b>ป</b> ิด |      |
| ເລນກະເ                       | บัยน                          |               |         | ชื่อหนังสี | 8            |                  |                   |            |            |                  |      |
| รทัสสม                       | าชิก 46189410                 | 1             |         | ชื่อสมาชิง | าสมศรี       |                  | สกุล ส            | ป้า        |            |                  |      |
| กำหน                         | เดส่ง 11 กุมภาพั              | ันธ์ 2547     |         | ค่าปรับ    | 18           |                  | รวมค่าป           | รับ        | 18         | บาท              |      |
|                              | K                             |               |         |            |              |                  |                   |            |            |                  | _    |
| กนงสอาทานแจ<br>เลขทะเบียน    | a J                           | ชื่อท         | นังสือ  |            |              | ประเภทท          | นังสือ            |            | สำนัง      | าพิมพ์           |      |
| 0000001                      | Visual Basic                  | C.1           |         |            | สารวิทย      | n (Generalities) |                   | บริษัท     | ชัคเซส มีเ | ดีย จำกัด        |      |
| หนังสือที่ค้างส่ง            |                               |               |         |            |              |                  |                   |            |            |                  |      |
| เลขทะเบียน                   |                               | ชื่อห         | นังสือ  |            |              | ประเภทท          | นังสือ            |            | สำนัง      | าพิมพ์           |      |
| 0000003                      | รานข้อมูลเบื้อ                | เงตัน<br>(*   |         |            | ปรัชญาเ      | เละวิชาทีเกียวข้ | ias (Philosophy a | n ซีเอ็ดยู | เคชัน จำก้ | ์ด (มหาชน)       |      |
| 0000005                      | เปรแกรมปร:                    | ะยุกต่ด้านงาง | นธุรการ |            | ปรัชญาเ      | เละวิชาทีเกียวข้ | เอง (Philosophy a | ก⊧บริษัท ≀ | ส.เอเชียเข | ผรส (1989) จำ    | ำกัด |
|                              |                               |               |         |            |              |                  |                   |            |            |                  |      |
|                              |                               |               |         |            |              |                  |                   |            |            |                  |      |

ร**ูป ข.18** หน้าจอการคืนหนังสือ

- วันที่คืน โปรแกรมจะแสดงวันที่ปัจจุบัน แต่ถ้าต้องการเปลี่ยนแปลง สามารถลบและ ป้อนวันที่ที่ต้องการเข้าไปได้
- ป้อนเลขทะเบียนหนังสือที่ต้องการคืน แล้วโปรแกรมจะทำการคึงข้อมูลชื่อหนังสือมา แสดง แล้วจะคึงข้อมูลสมาชิกและการยืมของสมาชิกคนที่นำหนังสือมาคืน แสดงใน ตารางด้านล่าง โดยจะแสดงแยกเป็น 2 ตารางคือ หนังสือที่คืนแล้ว และหนังสือที่ก้าง ส่ง
- ถ้าต้องการค้นหาข้อมูลการยืม-คืน ของสมาชิก สามารถป้อนรหัสสมาชิก แล้วกดปุ่ม
   Enter เพื่อทำการค้นหาข้อมูลได้
- โปรแกรมจะทำการคำนวณค่าปรับให้อัตโนมัติ
- ถ้าต้องการสลับหน้าจอไปยังการยืม คลิกปุ่ม "การยืม" บนทูลบาร์
- ถ้าต้องการปิดหน้าจอการคืนหนังสือทำได้โดยการกดปุ่ม "ปิด" บนทูลบาร์ หรือกดปุ่ม
   ESC
- เมนูหลัก การค้นหาข้อมูล จะเป็นส่วนที่ใช้ในการค้นหาข้อมูลหนังสือที่ต้องการ แสดง ได้ดังรูป ข.19

| 🚡 ຣະນນ | สารสนเทศเพื่อการ    | รวัดการ ห้อง | สมุดกณ | ะวิทยาการจัดการ สถาบันราบภัฏเ | ชียงราย - [ค้นหาข้อมูลหนังสือ] |                      | _ 8 × |
|--------|---------------------|--------------|--------|-------------------------------|--------------------------------|----------------------|-------|
| 🚖 แฟ้ม | การปฏิบัติงาน       | ค้นหาข้อมูล  | รายงาน | เลิกงาน                       |                                |                      |       |
|        |                     |              |        |                               |                                |                      |       |
| 100    |                     |              |        |                               |                                |                      |       |
|        |                     |              |        | —ค้นหาข้อมูลเ                 | หนังสือ                        |                      |       |
|        | ค้นหาตาม            | ชื่อหนังสือ  |        |                               |                                | ESC = ସିଭ            |       |
|        | สิ่งที่ต้องการค้นหา | ระบบ         |        |                               |                                |                      |       |
|        |                     | •            |        |                               |                                |                      |       |
|        | รทัสหนังสือ         | เลขเรียก     |        | ชื่อหนังสือ                   | ผู้แต่ง                        | สำนักพิมพ์           |       |
|        | 000004              | 100.200      | ระบบจ  | ารสนเทศเพอการจดการ            | บานจต เกดผล                    | บรษท ชคเชส มเดย จากด |       |
|        |                     |              |        |                               |                                |                      |       |
|        |                     |              |        |                               |                                |                      |       |
|        |                     |              |        |                               |                                |                      |       |
|        |                     |              |        |                               |                                |                      |       |
|        |                     |              |        |                               |                                |                      |       |
|        |                     |              |        |                               |                                |                      |       |
|        |                     |              |        |                               |                                |                      |       |
|        |                     |              |        |                               |                                |                      |       |
|        |                     |              |        |                               |                                |                      |       |
|        |                     |              |        |                               |                                |                      |       |

ร**ูป ข.19** หน้าจอการค้นหาข้อมูลหนังสือ

- การก้นหาข้อมูลหนังสือสามารถก้นหาได้ตาม
  - 1.) เลขทะเบียน
  - 2.) ชื่อหนังสือ
  - 3.) หัวเรื่อง
  - 4.) ผู้แต่ง
  - 5.) ISBN
- การค้นหาข้อมูลทำได้โดยการป้อนข้อมูลบางส่วนลงไปเพื่อทำการค้น โดยไม่จำเป็น ต้อนป้อนข้อมูลเต็ม ๆ เช่น ป้อนคำว่า "ระบบ" ลงไป โดยโปรแกรมจะแสดงรายชื่อ หนังสือที่ก้นหาได้ทั้งหมดแสดงในตารางด้านล่าง
- ถ้าต้องการดูรายละเอียดเพิ่มเติม สามารถกลิกไปที่ข้อมูลหนังสือในตาราง โปรแกรม จะปรากฏรายละเอียดของหนังสือเล่มนั้น ดังรูป ง.20

| เลขทะเบียน               | 0000005                                 | ISBN               | 9999999999999     | เลขเรียก         | 100.500                      |  |  |  |  |
|--------------------------|-----------------------------------------|--------------------|-------------------|------------------|------------------------------|--|--|--|--|
| เลขหมวด                  | 100                                     | ามวดหมู่           | ปรัชญาและวิชาที่เ | ู่กี่ยวข้อง (Phi | losophy and related discipli |  |  |  |  |
| ชื่อหนังสือ              | โปรแกรมประยุกต์ด้าน                     | เงานธุรการ         |                   |                  |                              |  |  |  |  |
| ผู้แต่ง                  | อังศนา พงษ์นุ่มกูล                      |                    |                   |                  |                              |  |  |  |  |
| a. H. H. K.              |                                         | 1000) & X-         |                   | สอายะ            | ถูงศึญแล้ว                   |  |  |  |  |
| สานกพมพ                  | บริษัท ส.เอเชียเพรส (                   | 1989) จากด         |                   | 61611144         | 9112 ANN 7                   |  |  |  |  |
| สานกพมพ<br>พิมพ์ครั้งที่ | บรษท ส.เอเชยเพรส (<br>2 ปีที่พิมพ์ 2541 | 1989) จากด<br>ราคา | 250               | กำหนดส่ง         | 11/2/2547                    |  |  |  |  |

ร**ูป ข.20** รายละเอียดหนังสือที่ค้นหาได้

- ถ้าต้องการปิดหน้าจอการค้นหา ทำได้โดยการกดปุ่ม "ปิด" หรือกดปุ่ม ESC

- 4. เมนูหลัก รายงาน รายงานของระบบจะประกอบไปด้วยรายงานดังนี้
- รายงานข้อมูลหนังสือ
- รายงานข้อมูลหนังสือทั้งหมด
- รายงานข้อมูลหนังสือแยกตามหมวดหมู่
- รายงานข้อมูลหนังสือแยกตามสำนักพิมพ์
- รายงานข้อมูลหนังสือเป็นรายเล่ม
- รายงานข้อมูลสมาชิก
- รายงานข้อมูลสมาชิกทั้งหมด
- รายงานข้อมูลสมาชิกแยกตามคณะ
- รายงานข้อมูลสมาชิกแยกตามประเภท
- รายงานข้อมูลสมาชิกเป็นรายคน
- รายงานค้างส่ง
- รายงานใบทวงหนังสือค้างส่ง
- รายงานรายการหนังสือค้างส่ง
- รายงานการค้างส่งเป็นรายคน
- รายงานสถิติ
- รายงานสถิติการยืมหนังสือแต่ละเล่ม
- รายงานสถิติการยืมหนังสือเป็นรายเดือน
- รายงานสถิติการยืมหนังสือเป็นรายปี
- รายงานสถิติการยืมของแต่ละโปรแกรมวิชา
- รายงานสถิติการยืมของแต่ละโปรแกรมวิชาเป็นรายปี

#### • รายงานสรุปค่าปรับ

- รายงานสรุปค่าปรับเป็นรายเคือน
- รายงานสรุปค่าปรับเป็นรายปี
- พิมพ์บาร์โค้ด
- พิมพ์บาร์โค้คทั้งหมด
- พิมพ์บาร์โด้ดตามที่กำหนด

#### ภาคผนวก ค

#### แบบสอบถาม

#### แบบสอบถาม

### การใช้ระบบสารสนเทศเพื่อการจัดการห้องสมุดคณะวิทยาการจัดการ สถาบันราชภัฏเชียงราย

<u>คำชี้แจง</u> แบบสอบถามนี้ใช้เพื่อประเมินผลการพัฒนาระบบสารสนเทศเพื่อการจัดการห้องสมุด คณะวิทยาการจัดการ สถาบันราชภัฏเชียงราย โดยแบบสอบถามนี้จะแบ่งออกเป็น 4 ส่วนคือ

ส่วนที่ 1 ความสามารถในการจัดการข้อมูล

ส่วนที่ 2 ความปลอคภัยของข้อมูล

ส่วนที่ 3 ความยึคหยุ่นในการใช้งาน

ส่วนที่ 4 ความพอใจของผู้ใช้

กรุณาทำเครื่องหมาย 🗸 ลงในช่องที่ตรงกับกวามกิดเห็นของท่านมากที่สุด

#### <u>คำอธิบาย</u>

| 5 | หมายถึง | ดีมาก |
|---|---------|-------|
|---|---------|-------|

- 4 หมายถึง ดี
- 3 หมายถึง ปานกลาง
- 2 หมายถึง พอใช้
- 1 หมายถึง ต้องปรับปรุง

| ลักษณะการใช้โปรแกรมด้านต่างๆ                 | 5 | 4 | 3 | 2 | 1 |
|----------------------------------------------|---|---|---|---|---|
| ความสามารถในการจัดการข้อมูล                  |   |   |   |   |   |
| 1. ความสามารถในการเพิ่มข้อมูล                |   |   |   |   |   |
| 2. ความสามารถในการแก้ไขข้อมูล                |   |   |   |   |   |
| 3. ความสามารถในการลบข้อมูล                   |   |   |   |   |   |
| 4. ความสามารถในการค้นหาข้อมูล                |   |   |   |   |   |
| ความปลอดภัยของข้อมูล                         |   |   |   |   |   |
| 5. ความสามารถในการรักษาข้อมูล                |   |   |   |   |   |
| 6. ความสามารถในการป้องกันผู้อื่นเข้าใช้ระบบ  |   |   |   |   |   |
| ความยืดหยุ่นในการใช้งาน                      |   |   |   |   |   |
| 7. ความสามารถในการใช้งานได้หลายรูปแบบ        |   |   |   |   |   |
| 8. ความสามารถในการสร้างสารสนเทศได้ตามต้องการ |   |   |   |   |   |
| ความพอใจของผู้ใช้                            |   |   |   |   |   |
| 9. ระบบมีความสะดวกและง่ายในการใช้งาน         |   |   |   |   |   |
| 10. ความน่าใช้ของระบบ                        |   |   |   |   |   |
| 11. ระบบครอบคลุมลักษณะงานที่ปฏิบัติ          |   |   |   |   |   |

ขอขอบพระคุณที่ท่านได้ให้ข้อมูลเพื่อการพัฒนาในครั้งนี้ และเป็นแนวทางในการพัฒนาที่ ดีขึ้นในโอกาสต่อไป